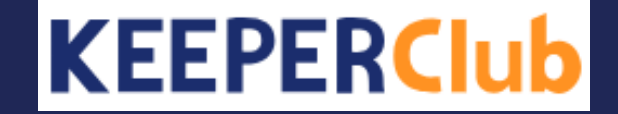

## TACTiCS財務の仕訳ファイル作成方法

※TACTiCS財務25Ver17.0.0以降のプログラムで実行してください。 ※試算表ファイルと仕訳ファイルを一度に作成することも可能です。

- 1. TACTiCS財務を起動してメニュー画面まで進みます。
- 2. [データ通信> KiCHOデータ作成] をクリックします。

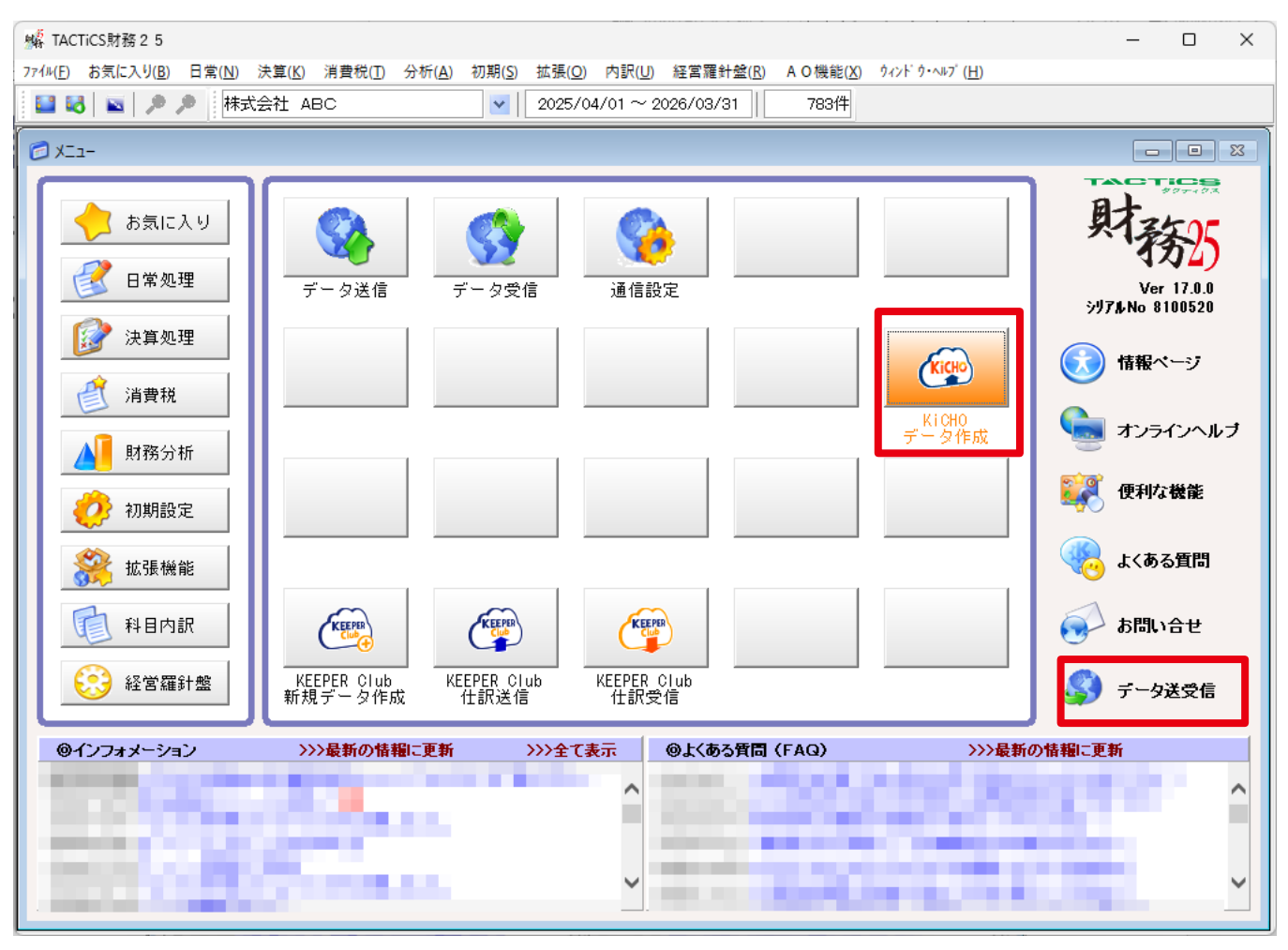

3. 「仕訳ファイルを作成する」にチェックします。「期間選択」で何月の仕訳ファ イルを作成するかを選択します。一定条件に該当する仕訳だけをファイルに作成 する場合は「条件設定画面の表示」をご利用ください。

| KiCHOデータ作成                                 | ×       |
|--------------------------------------------|---------|
| ☑ 試算表ファイルを作成する                             |         |
| ✓ 仕訳ファイルを作成する<br>田明朝知・                     |         |
| その他の条件:条件設定画面の表示                           |         |
| 作成先の場所:                                    |         |
| C:¥Users¥t_mak¥Documents¥tacticszai¥zaimu2 | ◇ 参照    |
| ファイル名:<br>当期(36期)試算表ファイル.csv               |         |
| 当期(36期)仕訳ファイル.csv                          |         |
|                                            |         |
| 選択した期間で仕訳を抽出し、データファイルを作成します。               |         |
| F1:ヘルプ 作品                                  | 戈 キャンセル |

- 「作成先の場所:」で、ファイルを保存する場所を指定します。変更する場合は
   [参照]を押してください。
- 5. 「ファイル名」の下段に名称が自動でセットされます。(変更せずに、そのまま ご利用いただくことをお勧めします。)
- 6. 「作成」ボタンをクリックします。

| KiCHOデータ作成                                                                                                    | ×  |
|----------------------------------------------------------------------------------------------------|----|
| ■試算表ファイルを作成する                                                                                                    |    |
| <ul> <li>✓ 仕訳ファイルを作成する</li> <li>期間選択:</li> <li>1 2 3 · 4 5 6 · 7 8 9 · 10 11 12 決</li> <li>その他の条件:</li> <li>条件設定画面の表示</li> </ul> |    |
| 作成先の場所:<br>C:¥Users¥t_mak¥Documents¥tacticszai¥zaimu2 参照<br>ファイル名:<br>当期(36期)試算表ファイル.csv<br>当期(36期)仕訳ファイル.csv                    |    |
| 選択した期間で仕訳を抽出し、データファイルを作成します。                                                                                                    |    |
| F1ハルブ 作成 キャン                                                                                                    | セル |

## 以上でTACTiCS財務の仕訳ファイル送信(作成)方法の説明を終了します。